## Available slot reservation for Pavilions and Events

"Available slot reservation (Pavilions/events)" is a reservation application for pavilions and events viewings that is **accepted from three days before the date of the reservation until 9 AM the day before**.

## Applying for Available slot reservation for Pavilions and Events together with tickets linked to another person's Expo ID

This is how to apply for the Available slot reservation with your own ticket and tickets linked to other peoples' ExpoIDs together.

Please make sure you have the ticket IDs (10-digit alphanumeric characters) of the person(s) you wish to apply for.

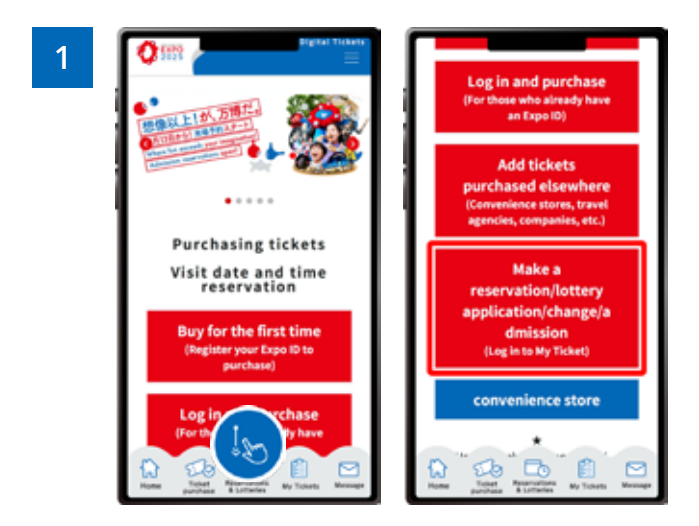

From the home screen of the EXPO2025 digital ticket site, click on **"Make a reservation/lottery application/change/admission"** and log in to My Tickets.

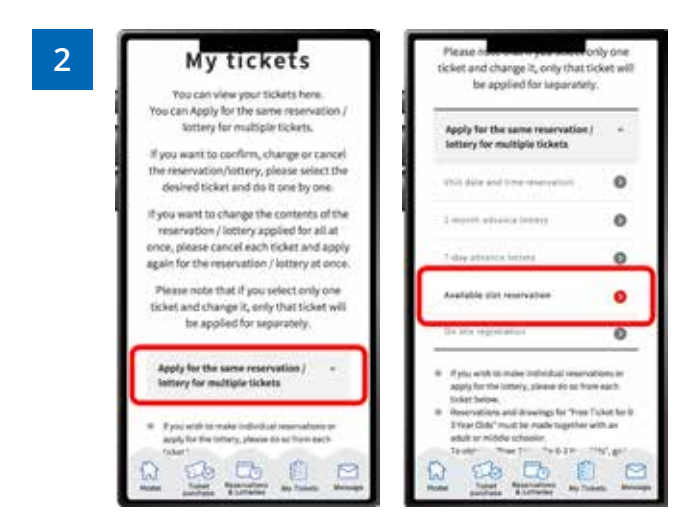

## Click "Apply for the same Reservation/Lottery for multiple tickets" to open the menu, then click "Available slot reservation (Pavilions/events)".

\*When the menu is opened, only options currently available to apply for will be clickable.

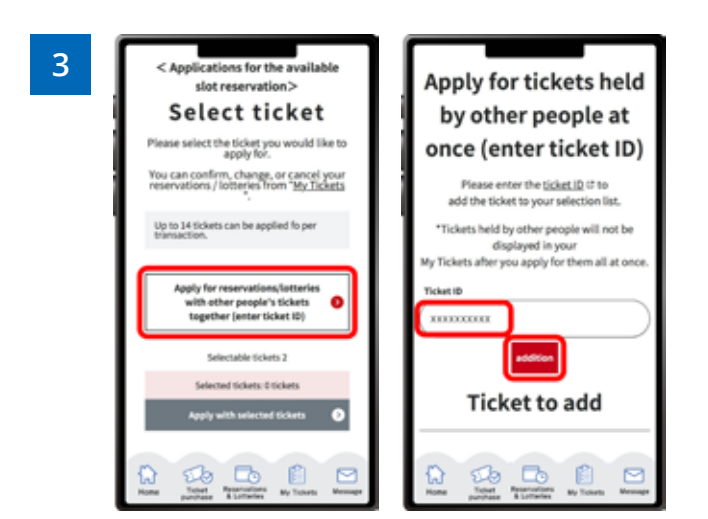

Click on "Apply together with other people's tickets (Enter ticket ID)" The "Ticket ID" entry field" will appear. Enter the ticket ID (10-digit alphanumeric characters) of the ticket(s) you want to apply for together with and click "Addition".

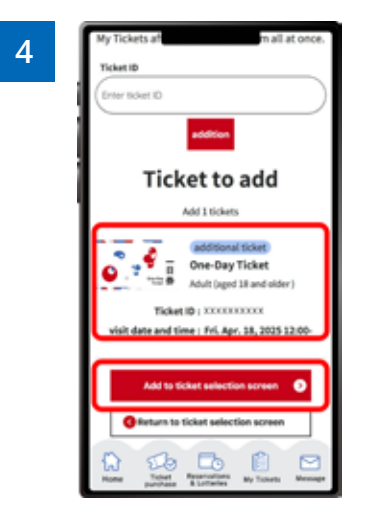

Confirm that the added ticket ID is displayed under the "Ticket ID entry field" and click "Add to ticket selection screen".

\*If you want to add multiple tickets belonging to other people enter the ticket IDs in the **"Ticket ID" entry field"** at the top again, and repeat the process of adding tickets.

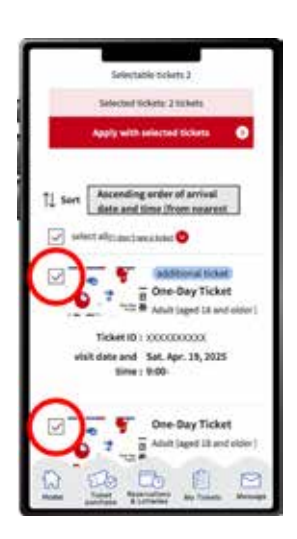

5

The tickets that you have and can make reservations for are displayed, with the added tickets at the top.

Select the tickets you wish to make a reservation for and click **"Apply with the selected tickets"**.

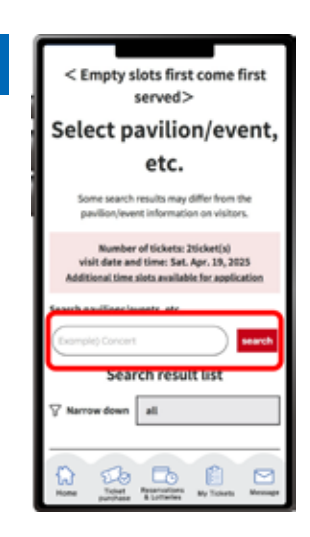

6

Search for your desired pavilion or event, and click the applicable pavilion/event name that appears.

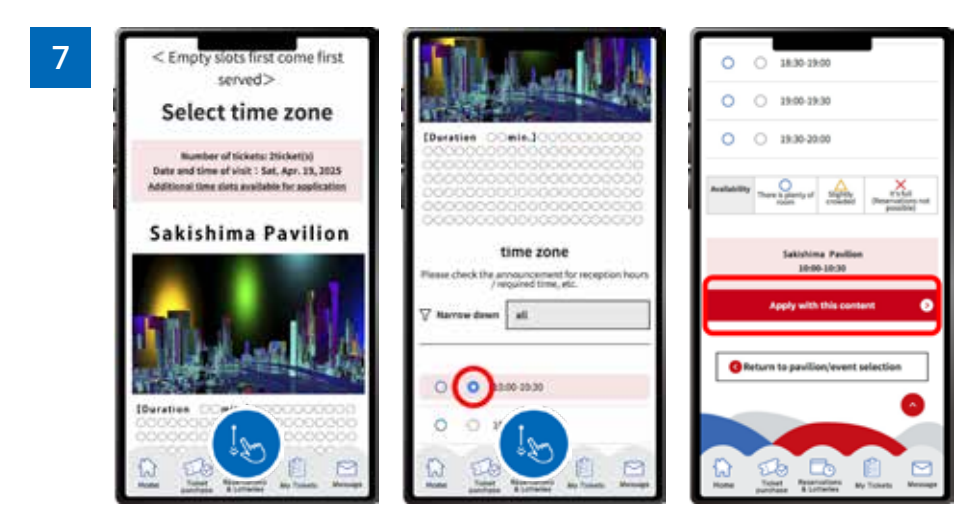

Select your preferred time slot for the pavilion/event, then click on **"Apply with this content"** to apply your preference. Please note that the availability of the preferred time slots you can select may vary depending on the pavilion/event.

|     | O O IMPERA                                                               |
|-----|--------------------------------------------------------------------------|
|     | < Empty slots first come<br>first served><br>Pavillon/event is<br>booked |
|     | Lakalima Peetian 30:00-20:30                                             |
| - 1 | O O 1846-1846                                                            |

When the above screen appears, your application for the available slot reservation is complete.